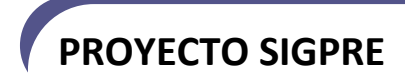

# SIGPRE – Sistema de Gestión Presupuestaria

Manual de Usuario

## Histórico de Revisiones

| Fecha     | Versión                     | Descripción | Autor                  |  |
|-----------|-----------------------------|-------------|------------------------|--|
| 4/8/2010  | 1.0                         | Inicial     | Roberto López Hinojosa |  |
| 7/28/2010 | /2010 1.1 Manual de usuario |             | Roberto López Hinojosa |  |
|           |                             |             |                        |  |
|           |                             |             |                        |  |
|           |                             |             |                        |  |
|           |                             |             |                        |  |
|           |                             |             |                        |  |

## Tabla de Contenidos

| His | listórico de Revisiones |                                       |     |
|-----|-------------------------|---------------------------------------|-----|
| Та  | bla de                  | Contenidos                            | iii |
| 1   | Intro                   | oducción                              | 5   |
| 2   | Cara                    | cterísticas del producto              | 5   |
|     | 2.1                     | Gestión de Estratégica                | 5   |
|     | 2.1.1                   | Gestión de proyectos (plan operativo) |     |
|     | 2.1.2                   | Tablero de comando                    | 6   |
|     | 2.2                     | Gestión Presupuestaria                | 6   |
|     | 2.2.1                   | Proforma Presupuestaria               |     |
|     | 2.2.2                   | Control Presupuestario                | 6   |
|     | 2.3                     | Dimensiones                           | 6   |
| 3   | Inter                   | faz de Usuario                        | 7   |
|     | 3.1                     | Barra de botones                      | 7   |
| 3   | 3.2                     | Barra de pestañas                     | 8   |
| 3   | 3.3                     | Barra de información y utilidades     | 8   |
|     | 3.3.1                   | Ventana LOG                           | 9   |
|     | 3.3.2                   | Ventana de Bitácora de Errores        | 9   |
| 3   | 3.4                     | Menú de la aplicación                 | 10  |
|     | 3.5                     | Formas o Ventanas                     | 10  |
|     | 3.5.1                   | Ventana de Lista de Valores           | 11  |
|     | 3.5.2                   | Ventanas de alerta                    | 12  |
|     | 3.5.3                   | Alerta opciones                       | 13  |
|     | 3.5.4                   | Alerta éxito                          | 13  |
| 4   | Gest                    | ión de Proyectos                      | 14  |
| 4   | 4.1                     | Planificación Estratégica             | 14  |
|     | 4.1.1                   | Visión y Misión                       | 14  |
|     | 4.1.2                   | Tablero de Comando                    | 14  |
|     | 4.1.3                   | Metas/Objetivos Estratégicos          | 15  |
|     | 4.1.4                   | Estrategias                           | 15  |

| 4.2  | Gestión de Proyectos                           | 16 |
|------|------------------------------------------------|----|
| 4.2  | 2.1 Configuración de Tipos de Proyectos        | 16 |
| 4.3  | Cuentas de Financiamiento                      |    |
| 4.3  | 3.1 Transacciones por Cuenta de Financiamiento | 18 |
| 4.4  | Planes de Acción                               | 19 |
| 4.5  | Proyectos                                      | 20 |
| 4.6  | Requerimientos presupuestarios                 | 22 |
| 4.7  | Presupuesto de Ingresos                        | 26 |
| 5 Re | eportes                                        | 27 |
| 5.1  | Ejemplos de reportes                           | 28 |

## 1 Introducción

El sistema de gestión presupuestaria nace como el proyecto inicial de la implantación de todo un sistema de gestión empresarial para EMELNORTE.

El sistema SIGPRE sirve como soporte para las operaciones diarias de gestión de requerimientos presupuestarios y como base para optimizar sus procesos operativos, controlar los proyectos de la empresa encaminados a la consecución de su plan estratégico y operativo.

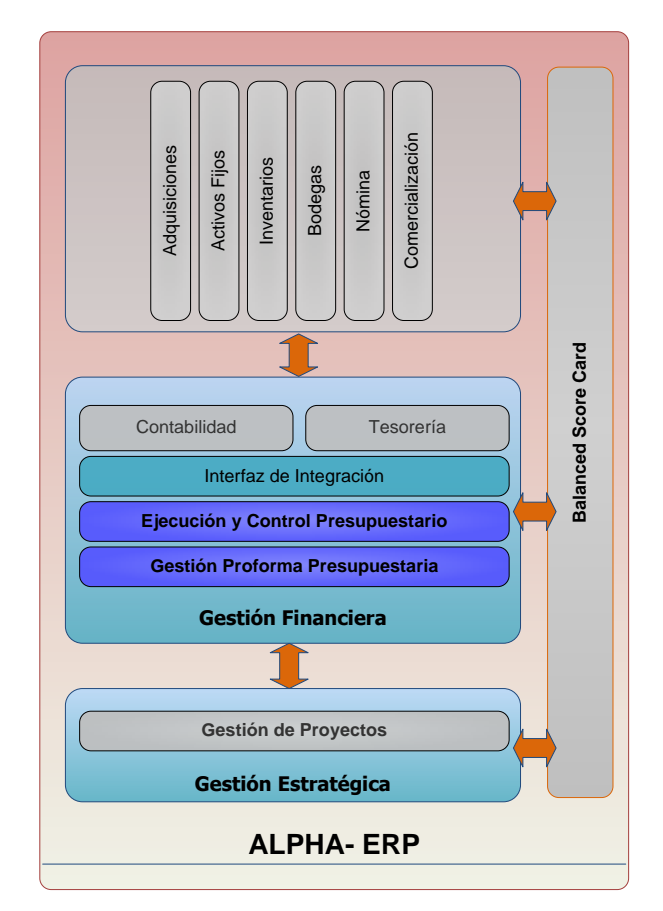

## 2 Características del producto

Figura 1 Perspectiva del Producto

Como muestra la figura, y resaltando que el presente producto es la primera parte de una suite de gestión empresarial, se puede observar de manera general la estructura e interrelación del los módulos que forman parte del sistema de gestión presupuestaria.

## 2.1 Gestión de Estratégica

La correcta gestión de los datos de la planificación estratégica constituye un aspecto fundamental para garantizar la coherencia de los procesos. Mantener una única codificación, evitar duplicidades y compartir la información relevante entre todas las áreas la empresa es uno de los objetivos del sistema. SIGPRE ayuda a organizar y centralizar los datos del plan estratégico facilitando que la

información fluya con facilidad y rapidez entre todas las áreas implicadas en la elaboración de la proforma presupuestaria

#### 2.1.1 Gestión de proyectos (plan operativo)

El modelo de gestión de la empresa se debe orientar a la realización de proyectos que cubran las necesidades de obras y demás aspectos administrativos de la empresa. La herramienta desarrollada permite gestionar los proyectos de manera integrada con el resto de la aplicación

Los requerimientos de presupuesto están asociados a cada actividad definida dentro de las fases de los proyectos.

#### 2.1.2 Tablero de comando

El tablero de comando estratégico reúne toda la información vinculada al grado de cumplimiento de las objetivos estratégicos que se está proponiendo la empresa hacia adelante,. Es típica información de planificación y de gestión futura.

Es una herramienta útil para cualquiera de los niveles de decisión. La adecuada programación de salida de información dependerá de los destinatarios del informe y de su nivel así como de la función. La información es toda la necesaria para manejar la empresa en cualquier sector y a cualquier nivel.

#### 2.2 Gestión Presupuestaria

#### 2.2.1 Proforma Presupuestaria

Cada una de las áreas que conforma EMELNORTE tiene la obligación de estructurar su operación en base a proyectos. Con la información estratégica enlazada a los proyectos, fases y actividades, SIGPRE es capaz de manejar los datos de la proforma presupuestaria a nivel de detalle.

Los ítems presupuestarios requeridos en cada actividad proporcionan información valiosa a los niveles directivos y sobre todo al área financiera, la misma que, a través de su departamento de presupuesto es la encargada de gestionar los recursos provenientes del estado, de la misma empresa o de otras fuentes de financiamiento.

#### 2.2.2 Control Presupuestario

Dentro de las características de SIGPRE, el control presupuestario permite gestionar los recursos de acuerdo al flujo de trabajo presupuestario, es decir cumple con los siguientes hitos:

- Certificación
- Asignación de recursos
- Comprometimiento
- Ejecución

#### **2.3 Dimensiones**

Un concepto que incorpora el sistema de gestión presupuestaria es el de Dimensiones Contables.

Comúnmente el plan de cuentas crece de manera vertical, es decir aumentando niveles de acuerdo al nivel de detalle de la información. Las dimensiones permiten el crecimiento "Horizontal" del plan de cuentas

Las dimensiones le permiten atribuir características a la información que se registra y utilizarla en el trabajo diario, El uso de dimensiones permite que el plan de cuentas se mantenga en un nivel menor de detalle. La información va almacenándose de manera dinámica en cada registro contable.

Las dimensiones tienen estructura jerárquica.

Las dimensiones requieren un nivel de parametrización más detallada

La integración con sistemas legados requiere un trabajo especial para acoplar la información origen a las dimensiones

## 3 Interfaz de Usuario

El objetivo de este apartado es explicar el lenguaje de comunicación entre el usuario y la aplicación. Consiste en las descripciones de las ventanas y los componentes del menú, explicación de la barra de botones y otras funcionalidades de utilización de la aplicación.

### 3.1 Barra de botones

En la parte superior se encuentra la barra de botones para cada una de las acciones que se pueden realizar en las ventanas de la aplicación. La barra es estándar y común a todas las ventanas del sistema, activándose o desactivándose algunas funciones dependiendo de los objetos dentro de las ventanas.

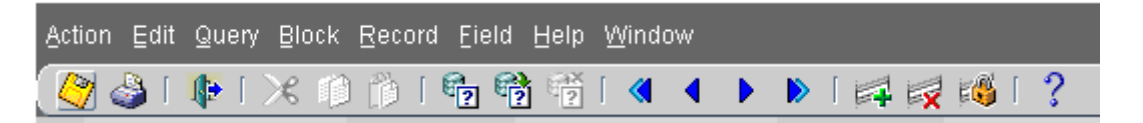

Las acciones que se puede realizar desde la barra de botones son:

| Icono | Descripción                                     |
|-------|-------------------------------------------------|
| 27    | Permite grabar los datos presentes en una forma |
| ~     | Imprimir la forma                               |
|       | Salir de la ventana actual                      |
| ≫     | Cortar texto                                    |
| Ď     | Pegar texto                                     |
| £.    | Ingresar criterio de consulta                   |

| Icono            | Descripción                   |  |  |  |  |
|------------------|-------------------------------|--|--|--|--|
|                  | Ejecutar consulta             |  |  |  |  |
| <mark>×</mark> ې | Cancelar la consulta          |  |  |  |  |
| <b>«</b>         | Navegar al bloque previo      |  |  |  |  |
| •                | Navegar al registro previo    |  |  |  |  |
| ▶                | Navegar al siguiente registro |  |  |  |  |
|                  | Navegar al siguiente bloque   |  |  |  |  |
| 4                | Ingresar registro             |  |  |  |  |
|                  | Eliminar Registro             |  |  |  |  |
| K 🚳              | Bloquear Registro             |  |  |  |  |
| ?                | Ventana de ayuda              |  |  |  |  |

### 3.2 Barra de pestañas

En la parte superior de cada ventana se presenta una barra de pestañas que permite mostrar la información de una manera más ordenada, comprensible y agrupada.

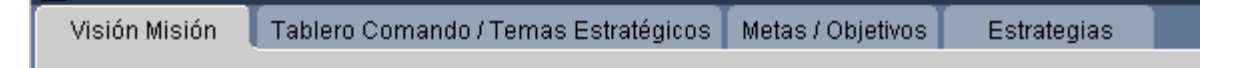

## 3.3 Barra de información y utilidades

|          | 45-40-2040 40-42-20 |               |      |        | 1 |
|----------|---------------------|---------------|------|--------|---|
| ALPHAERP | 15/10/2010 16:42:39 | PRO_PROYECTOS | A/ZL | OC BIL | J |

La barra de información contiene los siguientes datos:

| Icono               | Descripción                                                                                                    |
|---------------------|----------------------------------------------------------------------------------------------------|
| ALPHAERP            | Etiqueta que indica el nombre de usuario de base<br>de datos que está usando el sistema                                                                |
| 15/10/2010 16:42:39 | Fecha y hora de ejecución de la forma o ventana                                                                                                    |
| PRO_PROYECTOS       | Nombre de la forma actualmente en ejecución                                                                                                    |
| A/Z                 | Botón para ordenamiento de los dentro de un<br>bloque de datos. El ordenamiento es ascendente<br>o descendente de acuerdo a como se pulse el<br>botón. |

| lcono | Descripción                           |
|-------|---------------------------------------|
| LOG   | Abrir ventana de LOG.                 |
| BIT   | Abrir ventana de bitácora de errores. |

#### 3.3.1 Ventana LOG

La ventana log contiene información para el caso de que las ventanas incluyan la ejecución de procesos que requieren desplegar información según el avance de su ejecución.

| 🙀 VENLOG 2000000000000000000000000000000000000 | ́л× |
|------------------------------------------------|-----|
| Procesando transacción 1                       |     |
| Procesando transacción 2                       |     |
| Procesando transacción 3                       |     |
| Procesando transacción 4                       |     |
| Fin del proceso                                |     |
|                                                |     |
|                                                |     |
|                                                |     |
|                                                |     |
|                                                |     |
|                                                |     |
|                                                |     |
| <u>A</u> ceptar                                |     |

#### 3.3.2 Ventana de Bitácora de Errores

Con fines de mantenimiento la ventana de bitácora de errores presenta, como se puede advertir en la figura, información detallada sobre un error grave ocurrido en el sistema.

| - Bitacor        | a de Errores                                                  |             |     |
|------------------|---------------------------------------------------------------|-------------|-----|
| Creado           | 17-SEP-2010 10:34:58                                          | Por: SYSTEM |     |
| Modificado       | 17-SEP-2010 10:34:58                                          | Por: SYSTEM |     |
| Estación         | REDEMELNORTE\DSRLP                                            |             |     |
| Programa         | Toad.exe                                                      |             |     |
| Texto<br>Error   | ORA-01400: cannot insert NULL into ()<br>ORA-06512: at line 1 |             |     |
| Pila<br>Llamadas | Callstack: PL/SQL Call Stack<br>object line object            |             | AID |
| Datos            | [ID_TRANSACCION_PRESUPUESTO]:8                                |             |     |

### 3.4 Menú de la aplicación

**PROYECTO SIGPRE** 

En el menú de la aplicación aparecen todos los componentes a los que se tiene acceso. El menú se construye en modo árbol de forma que se pueden agrupar los componentes en nodos. La configuración depende de los permisos que tenga el usuario y por lo tanto del rol con el que haya hecho login.

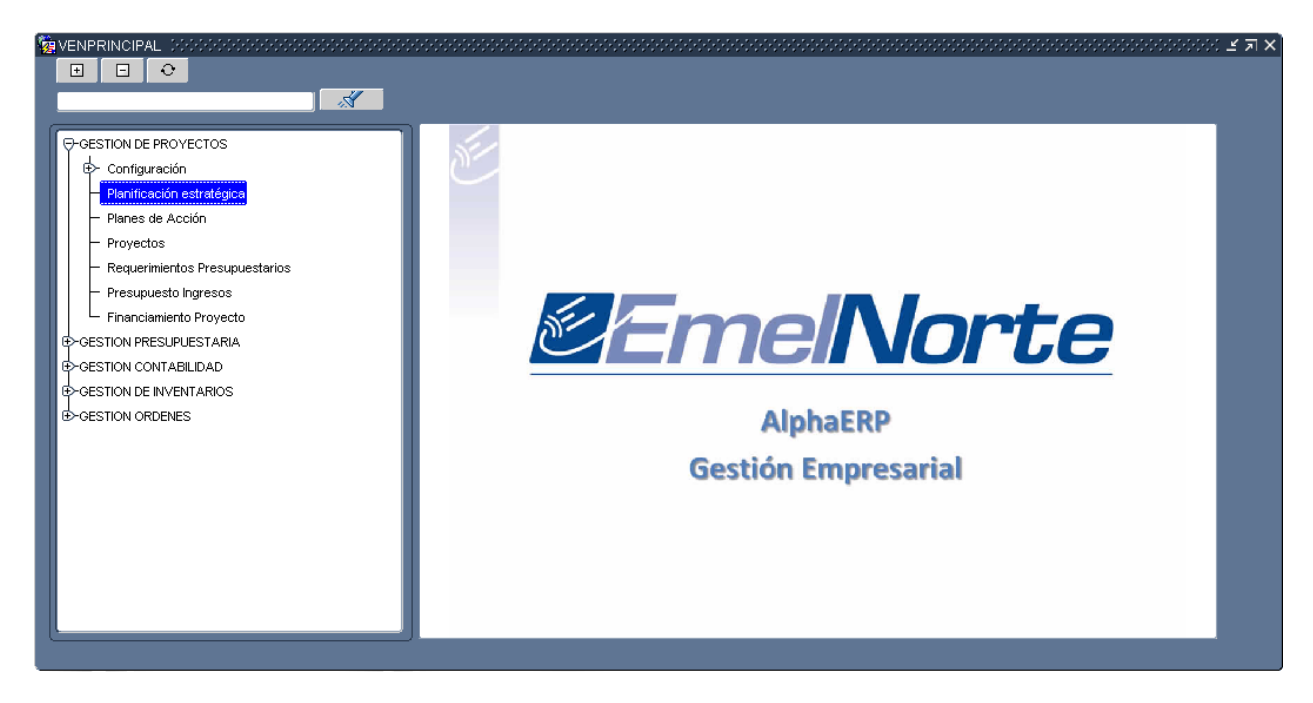

### 3.5 Formas o Ventanas

Se toma como ejemplo de una ventana de edición la de proyectos. Todas las ventanas de edición de datos de la aplicación tienen similar estructura dependiendo de los bloques de datos que la conformen. Los bloques de datos ocupan la mayor parte de la forma y es la zona de edición de la

ventana propiamente dicho. El contenido de esta zona varía dependiendo de la ventana seleccionada incluyendo los campos necesarios en cada caso.

| Proyectos Det              | alle del Proye                                                    | cto Fases del Proyecto             | Actividades |                                            |  |          |  |
|----------------------------|-------------------------------------------------------------------|------------------------------------|-------------|--------------------------------------------|--|----------|--|
| Fin                        | GIA Fin                                                           | /Objetivo                          | Método      | Método/Estratégia                          |  | C+       |  |
| Información del Pro        | yecto                                                             |                                    |             |                                            |  |          |  |
| Empresa                    | 1 EM                                                              | ELNORTE                            |             |                                            |  |          |  |
| Organizacion Interna       | 1 EM                                                              | ELNORTE                            |             |                                            |  |          |  |
| ID Proyecto                | 3                                                                 | Código Proyecto <mark>P003.</mark> | CA          | Código Presupuestario <mark>147.002</mark> |  | Estándar |  |
| Descripción                | Contrucción                                                       | agencia Pimampiro                  |             |                                            |  |          |  |
| Comentario<br>Fecha Inicio | Nueva agen<br>14-SEP-201                                          | cia Pimampiro<br>O Fecha Fin       | Tipo 3      | LINEAS DE SUBTRASMISION                    |  |          |  |
| Planes Método              | s/Fines                                                           |                                    |             |                                            |  |          |  |
| Id Plan 2 1 N              | Id Plan Fecha Inicio Fecha Fin       2     1      Nuevas Agencias |                                    |             |                                            |  |          |  |
|                            |                                                                   |                                    |             |                                            |  |          |  |

#### 3.5.1 Ventana de Lista de Valores

Dentro de cada una de las formas o ventanas de la aplicación, se podrá observar botones una permiten abrir una ventana de lista de valores disponible para el campo que está ingresando.

Las listas de valores son simplemente listas de datos registrados en el sistema de donde se puede seleccionar un valor. Las listas de valores varían en su contenido de acuerdo al campo al que estén asignadas.

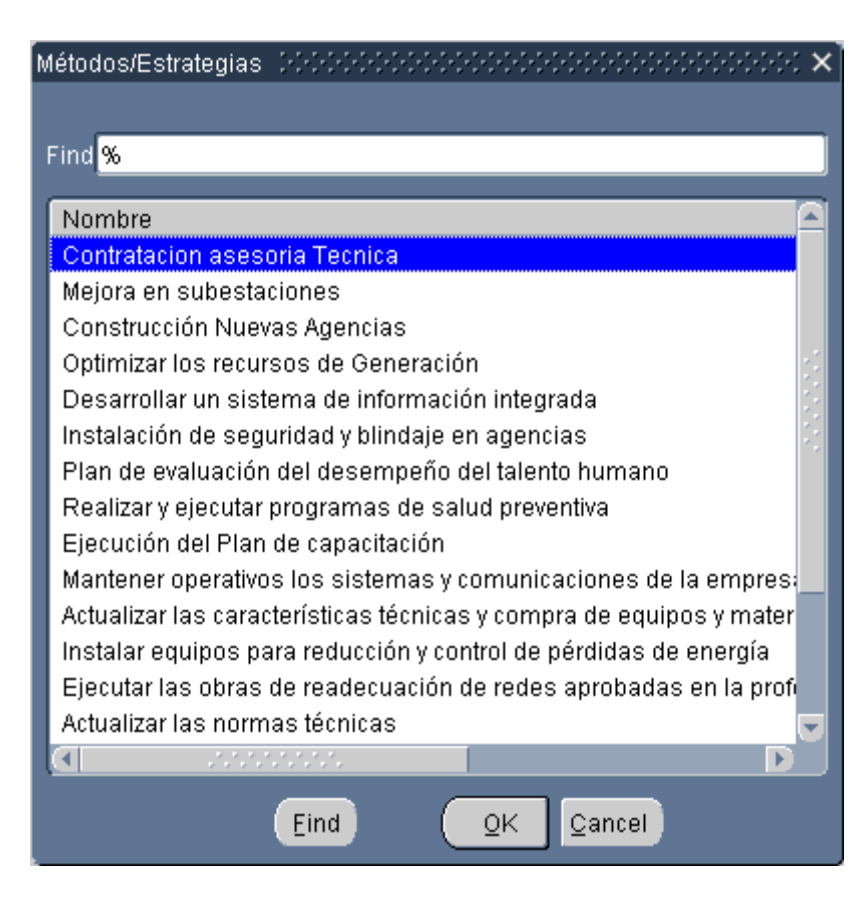

#### 3.5.2 Ventanas de alerta

**PROYECTO SIGPRE** 

Dentro de cada forma o ventana, dependiendo de las acciones del usuario, se pueden desplegar ventanas de alerta que indican al usuario diferentes tipos de acciones a realizar:

#### 3.5.2.1 Alerta de Error

Este tipo de alerta se despliega cuando una acción del usuario provoca un error. Tambien se despliegan cuando ocurre un error dentro del sistema.

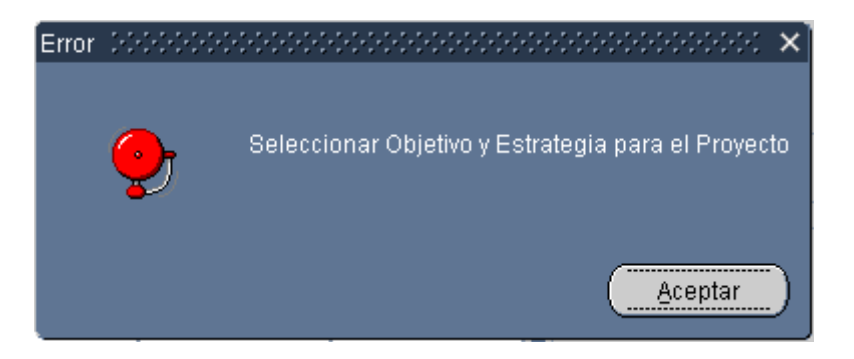

#### 3.5.2.2 Alerta Atención

Este tipo de ventana se despliega para mostrar información al usuario.

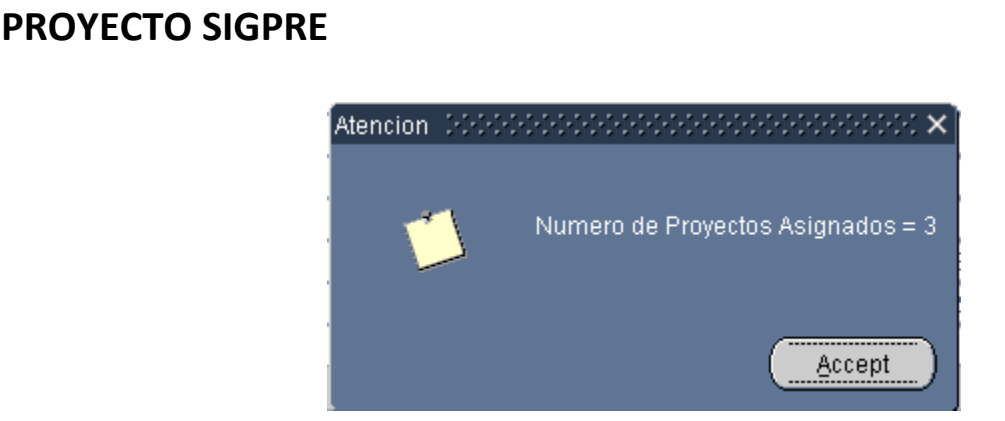

#### 3.5.2.3 Alerta Precaución

Indica al usuario si el sistema continua o no con cierta acción dentro de una forma o ventana

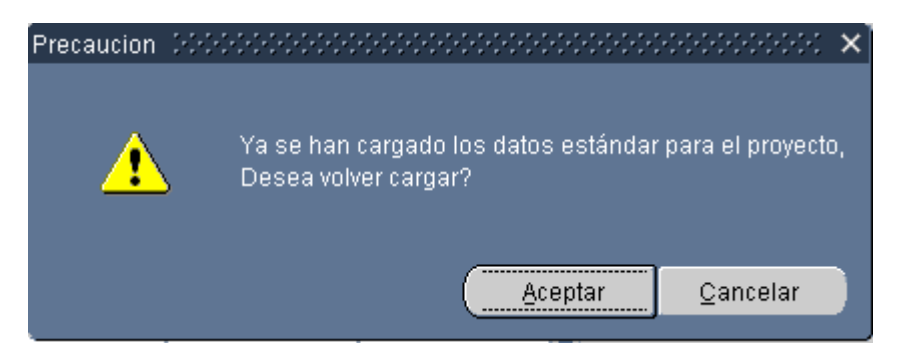

#### 3.5.3 Alerta opciones

Como se puede observar, la ventana de alerta presenta opciones al usuario

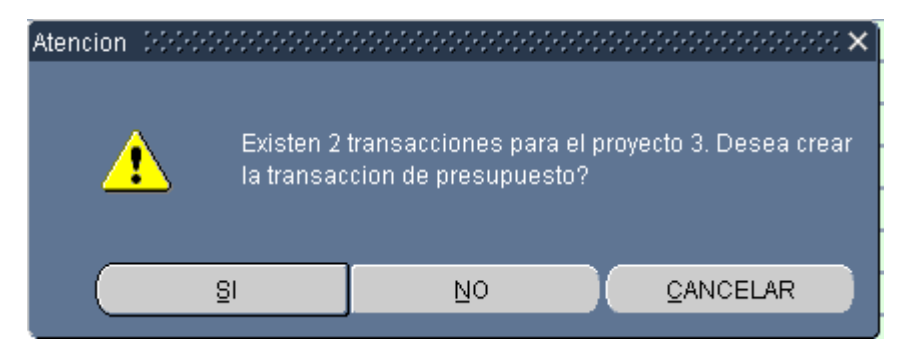

#### 3.5.4 Alerta éxito

Concluido un proceso de manera satisfactoria se presenta la siguiente ventana.

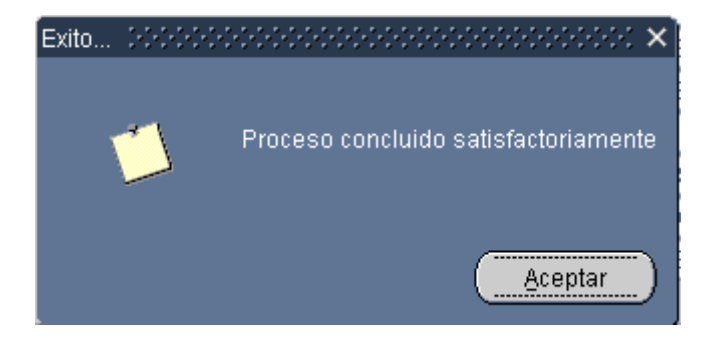

## 4 Gestión de Proyectos

El módulo de Gestión de Proyectos permite la agrupación y organización de los proyectos de la empresa y asociarlos al plan estratégico institucional. Además cada proyecto puede asociarse dentro de un tablero de comando.

### 4.1 Planificación Estratégica

#### 4.1.1 Visión y Misión

El plan estratégico de la empresa parte desde la Misión y Visión institucionales.

| a Planificación Estratégica                                                      |                                                                                                    |              |                                                                                                    |  |  |  |  |
|----------------------------------------------------------------------------------|----------------------------------------------------------------------------------------------------|--------------|----------------------------------------------------------------------------------------------------|--|--|--|--|
| Visión Misión Tablero Comando / Temas Estratégicos Metas / Objetivos Estrategias |                                                                                                    |              |                                                                                                    |  |  |  |  |
| Organización                                                                     |                                                                                                    |              |                                                                                                    |  |  |  |  |
|                                                                                  | Empresa 1 EMELNORTE                                                                                                    |              |                                                                                                    |  |  |  |  |
|                                                                                  | Organizacion Interna 1 EMELNORTE                                                                                                    |              |                                                                                                    |  |  |  |  |
|                                                                                  |                                                                                                    |              |                                                                                                    |  |  |  |  |
| Visión -                                                                         |                                                                                                    | Misión       |                                                                                                    |  |  |  |  |
| ID                                                                               | 1                                                                                                    | ID           | 1                                                                                                    |  |  |  |  |
| Nombre                                                                           | Vision Emelnorte                                                                                                    | Nombre       | Mision Emelnorte                                                                                                    |  |  |  |  |
| Descripcion                                                                      | EMELNORTE, será una empresa competitiva, tácnica, moderna,<br>modelo y referente del sector eléctrico; por la calidad de sus<br>productos y servicios, gestión transparente y por su efectiva<br>contribución al desarrollo del país | Descripción  | Generar, distribuir y comercializar energía eléctrica bajo estándares<br>de calidad para satisfacer las necesidades de sus clientes, con<br>servicios de excelencia, personal calificado y comprometido,<br>contribuyendo al desarrollo del norte del país. |  |  |  |  |
| Fecha Inicio                                                                     | 25-JUL-2019 Fecha Fin 31-DEC-2014 🖉                                                                                                    | Fecha Inicio | 01-JAN-2009 Fecha Fin 31-DEC-2014                                                                                                    |  |  |  |  |

- Se pueden ser definidos para cada organización interna.
- El Identificador ID se genera automáticamente al guardar el registro
- La Visión y la Misión deben tener sus fechas de inicio y finalización.

#### 4.1.2 Tablero de Comando

La aplicación permite ingresar un tablero de comando y establecer:

- 1. Definir los temas estratégicos
- 2. Establecer las perspectivas

| ción M    | isión Tablero   | Comando (Temas (  | Estratégicos     | Metas ( Ohietivos Estraterijas |
|-----------|-----------------|-------------------|------------------|--------------------------------|
| STOTE     |                 | Comando7 remas i  | Lottategicus     | meras / Objetivos Estrategras  |
| Tabl      | ero de Comando  |                   |                  |                                |
|           | ID 1            | _                 |                  |                                |
| Nom       | bre TDC EMEL    | NORTE             |                  |                                |
| scripc    | ion Tablero de  | Comando de Emelno | orte             |                                |
|           |                 |                   |                  |                                |
| Tem       | as Estratégicos |                   |                  |                                |
| Tem       | do Loti degicoo |                   |                  |                                |
| ID        | No              | mbre              |                  | Descripcion                    |
|           | CRECIMIENTO     | C                 | recimiento su    | sustentable de la empresa      |
|           | PRODUCTIVID     | VD V              | 'alor para la en | empresay accionistas           |
|           |                 |                   |                  |                                |
|           |                 |                   |                  |                                |
| Dore      | mostivas        |                   |                  |                                |
| - F C I 3 | Oficial         | blausk            |                  | Description                    |
| 15        | Coalgo          | Financiara        | re               | Descripcion                    |
| ID        |                 | Oliantea          |                  | Panisia al Oliante             |
| ID        |                 | Clientes          |                  | Servicio al Cliente            |
| ID        | <u> </u>        |                   |                  | Rection do procedo Internec    |
| ID        | ]               | Procesos Internos |                  | Cesuon de procesos internos    |

#### 4.1.3 Metas/Objetivos Estratégicos

**PROYECTO SIGPRE** 

La pestaña de Mestas/Objetivos permite:

- 1. identificar los objetivos estratégicos para cada perspectiva
- 2. Asociar medidas con objetivos estratégicos,
- 3. Encadenar objetivos estratégicos con relaciones causa efecto,
- 4. asignar metas a medidas.

| isión l                            | /lisión                            | Tablero Comando / Temas Estratégicos                                                                                                    | Metas / Objetivos               | Estrategias                                        |                                                 |                                      |  |
|------------------------------------|------------------------------------|----------------------------------------------------------------------------------------------------|---------------------------------|----------------------------------------------------|-------------------------------------------------|--------------------------------------|--|
| - Ob                               | jetivos -                          |                                                                                                    |                                 |                                                    |                                                 |                                      |  |
| Becue                              | ncia                               | Nombre                                                                                                    |                                 | Fecha Inicio                                       | Fecha Fin                                       | Perspectiva                          |  |
| 1                                  | Increm                             | nentar nivel de satisfacción del cliente                                                                                                    |                                 | 09-SEP-2010                                        |                                                 | Clientes                             |  |
|                                    | Brinda                             | r mejores servicios                                                                                                    |                                 |                                                    |                                                 |                                      |  |
| 11                                 | DFASE                              | DFASDF                                                                                                    |                                 | 02-OCT-2010                                        |                                                 | No existe                            |  |
|                                    |                                    |                                                                                                    |                                 | · · · · · · · · · · · · · · · · · · ·              |                                                 |                                      |  |
| 2                                  | Lograr                             | r los índices de confiabilidad Regulación C                                                                                                    | ONELEC 004/01                   | 09-SEP-2010                                        |                                                 | Clientes                             |  |
|                                    |                                    |                                                                                                    |                                 | ·                                                  |                                                 |                                      |  |
|                                    |                                    |                                                                                                    |                                 |                                                    |                                                 |                                      |  |
| 3                                  | Manter                             | ner y mejorar los niveles actuales de gener                                                                                                    | ación de energía                | 09-SEP-2010                                        |                                                 | Clientes                             |  |
| 3<br>- INE<br>ID                   | Manter                             | ner y mejorar los niveles actuales de gener<br>S<br>Nombre                                                                                                  | ación de energía                | 09-SEP-2010                                        | Desc                                            | Clientes                             |  |
| 3<br>- INE<br>ID<br>12             | Manter<br>NCADORE                  | ner y mejorar los niveles actuales de gener<br>S<br>Nombre<br>ro de agencias instaladas con seguridad                                                       | ación de energía                | 09-SEP-2010                                        | Desc<br>cias instaladas (                       | Clientes<br>ripcion<br>son seguridad |  |
| 3<br>- <b>INE</b><br>ID<br>12<br>3 | Manter<br>DICADORE<br>Núme<br>Nume | ner y mejorar los niveles actuales de gener<br>S Nombre<br>ro de agencias instaladas con seguridad<br>ro de Agencias Contruidas                             | ación de energía                | 09-SEP-2010<br>Número de agenc<br>Construcción Age | Desc<br>cias instaladas o<br>ncias              | Clientes<br>ripcion<br>con seguridad |  |
| 3<br>- <b>INE</b><br>ID<br>12<br>3 | Manter<br>DICADORE<br>Núme<br>Nume | ner y mejorar los niveles actuales de gener<br>S<br>Nombre<br>ro de agencias instaladas con seguridad<br>ro de Agencias Contruídas                          | ación de energía                | 09-SEP-2010<br>Número de agenc<br>Construcción Age | Desc<br><mark>cias instaladas c</mark><br>ncias | Clientes<br>ripcion<br>son seguridad |  |
| 3<br>ID<br>12<br>3                 | Manter<br>DICADORE<br>Núme<br>Nume | ner y mejorar los niveles actuales de gener<br>ES Nombre<br>ro de agencias instaladas con seguridad<br>ro de Agencias Contruidas                            | ación de energía                | 09-SEP-2010                                        | Desc<br><mark>cias instaladas (</mark><br>ncias | Clientes<br>ripcion<br>con seguridad |  |
| 3<br>ID<br>12<br>3<br>- Ob         | Manter<br>DICADORE<br>Núme<br>Nume | ner y mejorar los niveles actuales de gener<br>S Nombre<br>ro de agencias instaladas con seguridad<br>ro de Agencias Contruidas<br>e las Métricas<br>Nombre | ación de energía                | 09-SEP-2010                                        | Desc<br><mark>cias instaladas (</mark><br>ncias | Clientes<br>ripcion<br>son seguridad |  |
| - INE<br>ID<br>2<br>- Ob<br>ID     | Manter<br>NCADORE<br>Núme<br>Nume  | ner y mejorar los niveles actuales de gener<br>S Nombre<br>ro de agencias instaladas con seguridad<br>ro de Agencias Contruidas<br>e las Métricas<br>Nombre | ación de energía                | 09-SEP-2010<br>Número de agenc<br>Construcción Age | Desc<br>clas instaladas o<br>ncias              | Clientes<br>ripcion<br>con seguridad |  |
| INE<br>ID<br>2<br>ID               | Mantei                             | ner y mejorar los niveles actuales de gener<br>S Nombre<br>ro de agencias instaladas con seguridad<br>ro de Agencias Contruidas<br>e las Métricas<br>Nombre | ación de energía<br>Descripción | 09-SEP-2010<br>Número de ageno<br>Construcción Age | Desc<br>cias instaladas o<br>ncias              | Clientes<br>ripcion<br>con seguridad |  |

#### 4.1.4 Estrategias

Listar iniciativas estratégicas

| sión Misión Tablero Comando / Temas Estratégicos 🕴        | /letas / Objetivos 📔 Estrat  | egias          |            |                                            |
|-----------------------------------------------------------|------------------------------|----------------|------------|--------------------------------------------|
| - Estrategias                                             |                              |                |            |                                            |
| Nombre                                                    | Fecha Inicio                 | Fecha Fin      | ld Metrica | Métrica                                    |
| Contratacion asesoria Tecnica                             | 17-SEP-2010                  |                | 15 .       | Porcentaje de equipos actualizados técnica |
| Asesiorias tecnicas                                       |                              |                |            |                                            |
| Mejora en subestaciones                                   | 09-SEP-2010                  |                | 7.         | Porcentaje de subestaciones con mejoras    |
| Ejecutar obras de mejora en subestaciones contempladas (  | en el plan de expansión      |                |            |                                            |
| Construcción Nuevas Agencias                              | 09-SEP-2010                  |                | 8.         | Numero de Agencias Contruidas              |
| Construcción de Agencias Urcuqui y El Angel               |                              |                |            |                                            |
| Optimizar los recursos de Generación                      | 17-SEP-2010                  |                | 10 .       | Kw generados y horas de funcionamiento     |
| Usar adecuadamente los recursos asiganados al área de C   | eneración para reducir cos   | tos.           |            |                                            |
| Desarrollar un sistema de información integrada           | 17-SEP-2010                  |                | 11 .       | Modulos implementados                      |
| Implemetar un sistema o permita obtener información oport | una v detallada de las trans | acciones de la | empresa.   |                                            |

### 4.2 Gestión de Proyectos

**PROYECTO SIGPRE** 

#### 4.2.1 Configuración de Tipos de Proyectos

Los tipos de proyectos constituyen el punto de partida para el registro de los diferentes proyectos de la empresa. Cada tipo de proyecto contiene: Fases y actividades estándar, es decir parámetros iniciales que ayudarán a los usuarios a configurar los proyectos de acuerdo a las necesidades de cada área.

|    | Empresa 1 E                     | MELNORTE                                       |
|----|---------------------------------|------------------------------------------------|
|    | Organizacion Interna 1          | MELNORTE                                       |
| ID | Nombre                          | Descripción                                    |
| 1  | ENERGIAS RENOVABLES             | TIPO DE PROYECTO PARA ENERGIAS RENOVABLES      |
| 2  | REDES DE DISTRIBUCION           | TIPO DE PROYECTO PARA REDES DE DISTRIBUCION    |
| 3  | LINEAS DE SUBTRASMISION         | TIPO DE PROYECTO PARA LINEAS DE SUBTRANSMISION |
| 4  | SUBESTACIONES                   | TIPO DE PROYECTO PARA SUBESTACIONES            |
| 5  | PROYECTOS (SOLO DISEÑO)         | TIPO DE PROYECTO PARA DISEÑO                   |
| 6  | CAPACITACION                    | PROYECTOS CAPACITACION                         |
| 7  | SERVICIOS                       | SERVICIOS PROFESIONALES                        |
| 8  | DOTACION SUMINISTROS DE OFICINA | DE OFICINA                                     |
|    |                                 |                                                |
|    |                                 |                                                |

#### 4.2.1.1 Fases estándar

| - Fas  | ses Estánd | ar —      |                |                        |  |
|--------|------------|-----------|----------------|------------------------|--|
| ld Fas | eSecuenci  | ia:Activa | a Nombre Fase  | Descripcion Fase       |  |
| 1      | 1          |           | Diseño         | Fase de Diseño         |  |
| 10     | 2          |           | Precontractual | Fase de Precontractual |  |
| 11     | 3          |           | Ejecución      | Fase de Ejecución      |  |
| 12     | 4          |           | Contable       | Fase Contable          |  |
|        |            |           |                |                        |  |
|        |            |           |                |                        |  |
|        |            |           |                |                        |  |
|        |            |           |                |                        |  |
|        |            |           |                |                        |  |
|        |            |           |                |                        |  |

### 4.2.1.2 Actividades estándar

| — Ac    | tividades Es | stánda | r                                                    |                    |
|---------|--------------|--------|------------------------------------------------------|--------------------|
| ld Tare | eaSecuencia  | Activa | Nombre Tarea                                         | Descripcion Tarea  |
| 1       | 1            |        | Informe preliminar                                   | Informe Preliminar |
| 2       | 2            |        | Elaboración de documentos precontractuales           | Documentos         |
| 8       | 3            |        | Publicación de Pliegos                               | Publicación        |
| 9       | 4            |        | Revisión de Estudio                                  | Revisión           |
| 10      | 5            |        | Correciones al Estudio                               | Correciones        |
| 11      | 6            |        | Informe final de terminación de la recepción del est | Informe            |
|         |              |        |                                                      |                    |
|         |              |        |                                                      |                    |
|         |              |        |                                                      |                    |
|         |              |        |                                                      |                    |

## 4.3 Cuentas de Financiamiento

Para el caso de financiamiento de proyectos, es necesario establecer las diferentes fuentes de recursos económicos.

La primera solapa de la forma presenta un listado de las fuentes de financiamiento.

| uenta      | s Financiamiento                                    | Deta             | alle de Cuenta  | Transacciones por Cuenta | _            | -         |   |   |
|------------|-----------------------------------------------------|------------------|-----------------|--------------------------|--------------|-----------|---|---|
|            | Empres                                              | a <mark>1</mark> | EMELNORTE       |                          |              |           |   |   |
|            | Organizacion Interr                                 | na 1             | EMELNORTE       |                          |              |           |   |   |
| – Cu<br>ID | <mark>entas de Financiam</mark><br>Codigo Cuenta Fi | ineto            |                 | Descripcion              | Fecha Inicio | Fecha Fin |   |   |
| 1          | PGE                                                 | PRESPU           | ESTO GENERAL D  | DEL ESTADO               | 13-SEP-2010  |           |   | ſ |
| 4          | CLIENTE                                             | CLIENTE          | 8               |                          | 14-SEP-2010  |           | ) | j |
| 2          | FERUM                                               | FONDO            | DE ELECTRIFICAC | ION URBANO MARGINAL      | 13-SEP-2010  |           | ( | J |
| 3          | EMPRESA                                             | RECURS           | OS EMELNORTE    |                          | 13-SEP-2010  |           | ) |   |
|            |                                                     |                  |                 |                          |              |           |   |   |
|            |                                                     |                  |                 |                          |              |           |   |   |
|            |                                                     |                  |                 |                          |              |           |   |   |
|            |                                                     |                  |                 |                          |              |           |   |   |

La siguiente solapa, simplemente contiene el detalle de cada cuenta de fnanciamiento, es decir corresponde a la ventana en modo de edición:

| Cuentas Financiamiento   | Det      | alle de Cuenta Transacciones por Cuenta |     |
|--------------------------|----------|-----------------------------------------|-----|
| — Cuenta de Financiamier | nto —    |                                         |     |
| Empresa                  | 1        | EMELNORTE                               | - A |
| Organizacion Interna     | 1        | EMELNORTE                               |     |
|                          |          |                                         |     |
| UI<br>Codigo Cuenta Fin  | 1<br>PGE |                                         |     |
| Descripcion              | PRESPU   | UESTO GENERAL DEL ESTADO                |     |
| Fecha Inicio             | 13-SEP   | -2010                                   |     |
| Fecha Fin                |          |                                         |     |
|                          |          |                                         |     |
|                          |          |                                         |     |

#### 4.3.1 Transacciones por Cuenta de Financiamiento

El objetivo de la pantalla de transacciones por cuenta de financiamiento es establecer los montos que ingresan en una determinada fecha:

Los datos requeridos son:

- Fecha Transacción
- Fecha de registro
- Monto
- Glosa o descripción de la transacción

| <b>1</b> | VENPR   | INCIPAL CONCOUNT   |                                       |              | ******               |
|----------|---------|--------------------|---------------------------------------|--------------|----------------------|
| (        | Suentas | Financiamiento     | Detalle de Cu                         | enta 📕 Trans | sacciones por Cuenta |
| ſ        | — Tra   | insacciones por Ci | uenta                                 |              |                      |
|          | ID      | Fecha Transacció   | ón Fecha Registro                     | Monto        | Glosa                |
|          | 1       | 13-SEP-2010        | 13-SEP-2010                           | 1000         |                      |
|          |         |                    |                                       |              |                      |
|          |         |                    | i i i                                 |              |                      |
|          |         |                    | i i i i i i i i i i i i i i i i i i i |              |                      |
|          |         |                    |                                       |              |                      |
|          |         |                    |                                       |              |                      |
|          |         | _                  |                                       |              |                      |
|          |         |                    | ļļ                                    |              |                      |
|          |         |                    |                                       |              |                      |
|          |         |                    |                                       |              |                      |
|          |         |                    |                                       |              |                      |
|          |         |                    |                                       |              |                      |
|          |         |                    |                                       |              |                      |

## 4.4 Planes de Acción

Los requerimientos presupuestarios de la empresa,, de hoy en adelante se regirán bajo el marco de desarrollo de proyectos. Como una forma de agrupación y ordenamiento lógico de los proyectos, el sistema permite la creación de planes de acción.

| 12 |                                                 |                                         |
|----|-------------------------------------------------|-----------------------------------------|
| ĺ  | Planes de Acción 🛛                              | Asignación Proyectos                    |
|    | Planes de Acción                                |                                         |
|    | Empresa                                         | 1 EMELNORTE                             |
|    | Organizacion Interna                            | 1 EMELNORTE                             |
|    | ID<br>Descripción<br>Comentario<br>Fecha Inicio | 1 Nuevas Agencias 99-SEP-2010 Fecha Fin |
|    |                                                 |                                         |

Un plan de acción puede contener uno o más proyectos relacionados.

| п  | Provecto |                                     | Fecha Inicio | Fecho Fin |
|----|----------|-------------------------------------|--------------|-----------|
| .0 | 1        | <br>Construcción de Agencia Urcuquí | 09-SEP-2010  |           |
|    | 3        | <br>Contrucción agencia Pimampiro   |              |           |
|    | 6        | <br>Р′РРРРР                         |              |           |
|    | 4        | <br>ASDASDAS                        |              |           |
|    |          |                                     |              |           |
|    |          |                                     |              |           |
|    |          |                                     |              |           |
|    |          |                                     |              | <b>_</b>  |

La forma anterior permite relacionar dentro de un plan de acción varios proyectos. Esta misma asociación puede también ser establecida al momento de registrar un proyecto en el sistema como se verá más adelante en el apartado correspondiente al registro de proyectos.

#### 4.5 Proyectos

Para cumplir con la planificación estratégica, se debe elaborar el plan operativo, es decir, se deben registrar los proyectos que regirán las operaciones de la empresa.

| Proy   | ectos 🔹 Detalle del Proyec     | to Fases                          | del Proyecto | Actividades |         |         |                         |  |
|--------|--------------------------------|-----------------------------------|--------------|-------------|---------|---------|-------------------------|--|
|        |                                |                                   |              |             |         |         |                         |  |
|        | Empre                          | esa 1                             | EMELNORTE    |             |         |         |                         |  |
|        | Organizacion Inter             | na 1                              | EMELNORTE    |             |         |         |                         |  |
|        |                                |                                   |              |             |         |         |                         |  |
| – List | a de Proyectos                 |                                   |              |             |         |         |                         |  |
| ID     |                                | Descripción                       |              | Fecha In    | icio Fe | cha Fin | Tipo Proyecto           |  |
| 3      | Contrucción agencia Pimampiro  |                                   |              | 14-SEP-20   | 10      |         | LINEAS DE SUBTRASMISION |  |
| 4      | ASDASDAS                       |                                   |              | 14-SEP-20   | 10      |         | LINEAS DE SUBTRASMISION |  |
| 6      | P'PPPPP                        |                                   |              | 14-SEP-20   | 10      |         | LINEAS DE SUBTRASMISION |  |
| 11     | mejora subestacion alpacha     | a                                 |              | 04-OCT-20   | 10      |         | ENERGIAS RENOVABLES     |  |
| 12     | MEJORA SUBESTACION ALP         | ACHACA                            |              | 04-OCT-20   | 10      |         | SUBESTACIONES           |  |
| 13     | prei                           | prei                              |              |             | 10      |         | SUBESTACIONES           |  |
| 14     | Contratación de auditoria exte | Contratación de auditoria externa |              |             | 10      |         | SERVICIOS               |  |
| 19     | CAMBIO DE LUMINARIAS AV.       | MARIANO A                         | COSTA        | 06-OCT-20   | 10      |         | REDES DE DISTRIBUCION   |  |
| 2      | SERVICIO DE BASES DE DAT       | ros                               |              | 06-SEP-20   | 10      |         | ENERGIAS RENOVABLES     |  |
| 8      | Construcción del edificio Matr | iz                                |              | 17-SEP-20   | 10      |         | SUBESTACIONES           |  |

La pantalla incial presenta un listado de proyectos para la empresa y organización interna:

Para registrar un proyecto es necesario que los objetivos estratégicos y las estrategias se hayan definido en la sección de Planificación estratégica vista anteriormente.

Uno o más proyectos pueden ser creados para cumplir lograr un objetivo aplicando una estrategia establecida. Comúnmente esta asociación será: Un proyecto para lograr un objetivo a través de una estrategia. Sin embargo como se puede advertir en la solapa inferior de Fines/Metodos, un proyecto podría ser asignado para lograr otros objetivos a través de una nueva estrategia. La asignación queda a consideración del usuario.

#### 🙀 VENPRINCIPAL Proyectos Detalle del Proyecto Fases del Proyecto Actividades **OBJETIVO / ESTRATEGIA** Fin/Objetivo Método Método/Estratégia Fin Nuevo Provecto Información del Proyecto Empresa 🚹 EMELNORTE 2 EMELNORTE Organizacion Interna 🚹 Fases/Actividades ID Proyecto 3 Código Proyecto PNN3-CA Código Presupuestario 147.002 Estándar Descripción Contrucción agencia Pimampiro Comentario Nueva agencia Pimampiro Fecha Inicio 14-SEP-2010 Fecha Fin Tipo 3 ... LINEAS DE SUBTRASMISION Métodos/Fines Planes Planes ld Plan Fecha Inicio Fecha Fin **A** Nuevas Agencias Ŧ

Como se mencionó en el apartado anterior, al registrar un nuevo proyecto, también se puede realizar su asignación o correspondencia a un plan de acción.

Para que un proyecto pueda ser registrado es necesario seleccionar

• Objetivo

**PROYECTO SIGPRE** 

• Estratégia

Una vez seleccionados los valores explicados, el usuario debe crear el proyecto usando el botón:

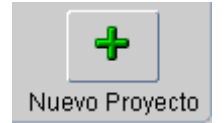

De esta manera, el proyecto quedará asignado a su objetivo y estrategia correspondientes.

Una vez guardada la información general del proyecto, el usuario tiene la posibilidad de cargar de manera automática las fases y actividades estándar definidas para el tipo de proyecto seleccionado. En la pantalla se puede observar el botón que permite ejecutar dicha acción:

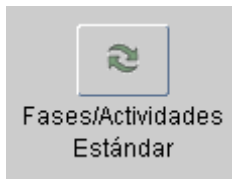

Una vez cargadas las fases y actividades estándar, se pueden modificar de acuerdo al criterio del usuario:

| Proyec | tos     | Detalle del Proyecto | Fases del Proyecto | Activi | dades         |              |          |
|--------|---------|----------------------|--------------------|--------|---------------|--------------|----------|
| – Fas  | ses del | Proyecto             |                    |        |               |              |          |
| Fase   |         |                      |                    | Secuen | cia Fechalnic | io Fecha Fin | Completa |
| 4      | C       | Diseño               |                    | 1      | 14-SEP-201    | D            | 📃 🗖 📄    |
| 6      | P       | recontractual        |                    | 2      | 01-OCT-201    | 0            |          |
|        |         |                      |                    |        |               |              |          |
|        |         |                      |                    |        |               |              |          |
|        |         |                      |                    |        |               |              |          |
|        |         |                      |                    |        | 1             | Î            |          |

Cabe destacar que se puede definir una secuencia de ordenamiento de las fases ingresadas.

El indicador de Completa solo se actualizará cuando las actividades relacionadas a la fase hayan sido realizadas completamente.

En la solapa de actividades, el usuario puede definir las actividades a realizar dentro de la fase seleccionada en la pestaña anterior.

Cabe mencionar que las actividades estándar pueden ser eliminadas o pueden crearse nuevas actividades de acuerdo a las especificaciones del usuario.

| Proyect | tos      | Detalle del Proyecto       | Fases del Proyecto      | Actividades           |            |  |  |
|---------|----------|----------------------------|-------------------------|-----------------------|------------|--|--|
| Tarea   | s del Pr | oyecto                     |                         |                       |            |  |  |
| Sec     | Activa   |                            | Tarea                   |                       |            |  |  |
|         |          | Informe preliminar         |                         |                       |            |  |  |
|         | _        | Informe sobe el factibilio | lad de construcción sob | re el terreno designa | ado        |  |  |
|         |          | Estudio Técnico            |                         |                       | +          |  |  |
|         |          |                            |                         |                       |            |  |  |
|         |          |                            |                         |                       | +          |  |  |
|         |          |                            |                         |                       |            |  |  |
|         |          |                            |                         |                       | <u> </u> + |  |  |
|         |          |                            |                         |                       |            |  |  |
|         |          |                            |                         |                       | ] [+]      |  |  |
|         |          |                            |                         |                       |            |  |  |
|         |          |                            |                         |                       | +          |  |  |
|         |          |                            |                         |                       |            |  |  |
|         |          |                            |                         |                       | +          |  |  |
|         |          |                            |                         |                       |            |  |  |
|         |          |                            |                         |                       | +          |  |  |
|         |          |                            |                         |                       |            |  |  |

### 4.6 Requerimientos presupuestarios

Para el registro de requerimientos presupuestario es necesario que se haya completado la la siguiente información:

- 1. Planificación estratégica:
  - Visión y Misión
  - Objetivos Estratégicos
  - Estrategias

**PROYECTO SIGPRE** 

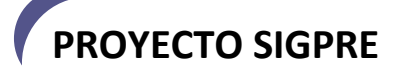

- 2. Proyecto:
  - Datos generales •
  - Fases
  - Actividades

Una vez ingresados los datos descritos, el usuario está en la capacidad de registrar sus requerimientos presupuestarios de acuerdo a la siguiente lógica de la aplicación:

Cada actividad dentro de una fase correspondiente a un proyecto necesita recursos presupuestarios. Dichos recursos son registrados en el sistema como una transacción presupuestaria. La transacción presupuestaria contiene una cabecera de datos generales y un detalle donde se registra cada ítem presupuestario requerido.

Para realizar el registro de requerimientos el sistema presenta las siguientes pantallas:

La primera solapa presenta una lista de los proyectos.

| Proye                            | ectos     | Detalle del Proyecto       | Pres     | supuesto  | - | _            | _         | -  |                         | -  |
|----------------------------------|-----------|----------------------------|----------|-----------|---|--------------|-----------|----|-------------------------|----|
|                                  |           | Empresa                    | 1        | EMELNORTE |   |              |           |    |                         |    |
| Organizacion Interna 1 EMELNORTE |           |                            |          |           |   |              |           |    |                         |    |
| – List                           | a de Proy | ectos                      |          |           |   |              |           |    |                         |    |
| ID                               |           | Des                        | cripción |           |   | Fecha Inicio | Fecha Fin | ID | Tipo Proyecto           |    |
| 3                                | Contruc   | ción agencia Pimampiro     |          |           |   | 14-SEP-2010  |           | 3  | LINEAS DE SUBTRASMISION |    |
| 4                                | ASDASE    | ASDASDAS                   |          |           |   | 14-SEP-2010  |           | 3  | LINEAS DE SUBTRASMISION | )  |
| 6                                | P'PPPP    | PP                         |          |           |   | 14-SEP-2010  |           | 3  | LINEAS DE SUBTRASMISION |    |
| 11                               | mejora :  | subestacion alpachaca      |          |           |   | 04-OCT-2010  |           | 1  | ENERGIAS RENOVABLES     | )  |
| 12                               | MEJORA    | A SUBESTACION ALPACI       | HACA     |           |   | 04-OCT-2010  |           | 4  | SUBESTACIONES           | )  |
| 13                               | prei      |                            |          |           |   | 04-OCT-2010  |           | 4  | SUBESTACIONES           |    |
| 14                               | Contrata  | ación de auditoria externa | 1        |           |   | 04-OCT-2010  |           | 7  | SERVICIOS               |    |
| 19                               | CAMBIO    | DE LUMINARIAS AV. MA       | RIANO A  | COSTA     |   | 06-OCT-2010  |           | 2  | REDES DE DISTRIBUCION   | -> |
| 2                                | SERVIC    | IO DE BASES DE DATOS       | ;        |           |   | 06-SEP-2010  |           | 1  | ENERGIAS RENOVABLES     | -  |
| 8                                | Constru   | cción del edificio Matriz  |          |           |   | 17-SEP-2010  |           | 4  | SUBESTACIONES           |    |

AL seleccionar un proyecto desde el botón del margen derecho 🗾 el sistema muestra la información concerniente al proyecto seleccionado:

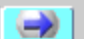

#### 12 Detalle del Proyecto Presupuesto Proyectos Información del Proyecto ID 3 Código Proyecto P003-CA Código Presupuestario 147.002 Descripción Contrucción agencia Pimampiro Tipo 3 Fecha Inicio 14-SEP-2010 Fecha Fin LINEAS DE SUBTRASMISION Fases del Proyecto Fecha Fin Completa ID. Secuencia Fecha Inicio 4 Diseño 14-SEP-2010 1 6 2 Precontractual 01-OCT-2010 $\square$ Tareas del Proyecto ID. Secuencia Tarea 6 Informe preliminar 11 3 Estudio Técnico -> -)))

En la parte inferior de la pantalla, el usuario debe seleccionar la actividad específica para la cual quiere consultar o crear los requerimientos presupuestarios.

Como se mencionó, para cada actividad se pueden crear una o más transacciones presupuestarias. Cada transacción contiene 2 secciones claramente definidas:

| 🧟 Requerimientos Pres                                                              | supuestarios                                                                                                    |           |       |      |      |      |      |      | 国<br>N<br>N<br>N<br>N |  |  |  |
|------------------------------------------------------------------------------------|----------------------------------------------------------------------------------------------------|-----------|-------|------|------|------|------|------|-----------------------|--|--|--|
| Proyectos                                                                          | Detalle del Proyecto Presupuesto                                                                                                    |           |       |      |      |      |      |      |                       |  |  |  |
| Cabecera<br>Empresa<br>Organización Interna<br>ID<br>Fecha Transaccion<br>Concepto | Carectra         Empresa 1       EMELNORTE         Organización Interna 1       EMELNORTE         ID 24       Periodo 1       PROFORMA         Fecha Transacción 01-OCT-2010       Fecha Registro 01-OCT-2010       Itistórico Estados         Concepto       Requermimientos preupuestarios para el Proyecto [3]: Contrucción agencia Pimampiro       Image: Concepto Defecto |           |       |      |      |      |      |      |                       |  |  |  |
| Detalle                                                                            |                                                                                                    | Cantidad  | Monto | Tipo | DIM1 | DIM2 | DIM3 | DIM4 | Etapa Funcional       |  |  |  |
| 1 482650229                                                                        | ESTUDIO DE IMPACTO AMBIENTAL                                                                                                    | 1         | 2000  | G 🔽  | 8    | 16   | 38   | 3    | Comercialización      |  |  |  |
|                                                                                    | ))                                                                                                    |           |       |      |      |      |      |      | Area                  |  |  |  |
|                                                                                    |                                                                                                    |           |       |      |      |      |      |      | Dirección Comercial   |  |  |  |
|                                                                                    | ) (                                                                                                    |           |       |      |      |      |      |      | Localidad             |  |  |  |
|                                                                                    |                                                                                                    |           |       | _    |      |      |      |      | Primampiro            |  |  |  |
|                                                                                    |                                                                                                    |           |       |      |      |      |      |      | N/F                   |  |  |  |
|                                                                                    |                                                                                                    |           |       |      |      |      |      |      |                       |  |  |  |
|                                                                                    |                                                                                                    |           |       |      |      |      |      |      |                       |  |  |  |
|                                                                                    |                                                                                                    |           | 2000  |      |      |      |      |      |                       |  |  |  |
| Justificacion                                                                      |                                                                                                    | Proposito |       |      |      |      |      |      |                       |  |  |  |

La cabecera de transacción que contiene los datos generales como: Empresa, organización interna, identificador automático del proyecto, período presupuestario al que corresponde y el concepto general de la transacción.

Esta información se llena automáticamente cuando el usuario selecciona la acción

**PROYECTO SIGPRE** 

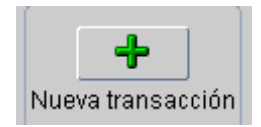

Una vez definida la cabecera de la transacción el usuario puede registrar los ítems presupuestarios para la actividad seleccionada

| — De | talle     |                                  |          |       |    |    |
|------|-----------|----------------------------------|----------|-------|----|----|
| ID   |           |                                  | Cantidad | Monto | Ti | ро |
| 1    | 482650229 | <br>ESTUDIO DE IMPACTO AMBIENTAL | 1        | 2000  | G  |    |
|      |           |                                  |          |       |    |    |
|      |           |                                  |          |       |    |    |
|      |           |                                  |          |       |    |    |
|      |           |                                  |          |       |    |    |
|      |           |                                  |          |       |    |    |
|      |           |                                  |          |       |    |    |
|      |           |                                  |          |       |    |    |
|      |           |                                  |          | 2000  |    |    |

En la sección de detalle, el usuario puede ingresar los ítems desde la ventana Selector de Ítems Presupuestarios:

| 2   | Selector | de Items Presupuestario | ns                                    | - 1444 - | ধ না X   |
|-----|----------|-------------------------|---------------------------------------|----------|----------|
| l c | Filtro — |                         |                                       |          |          |
|     | Código   |                         |                                       |          |          |
|     | Nombre   | Compu%                  |                                       |          |          |
|     |          | Q                       |                                       |          |          |
|     |          |                         |                                       |          |          |
| 6   | — Sele   | ctor de Items ———       |                                       |          | <u> </u> |
|     | ID       | Código                  | Descripción                           |          |          |
|     | 19504    | 3812200302              | COMPUTADORES DE MANO (PDA)            |          |          |
|     | 18659    | 3611200135              | COMPUTADORES DE ESCRITORIO            |          |          |
|     | 13397    | 671900012               | COMPUERTAS DE EMBALSE                 |          |          |
|     | 21526    | 4912909615              | COMPUTADORES SERVIDORES A GRAN ESCALA |          |          |
|     | 21554    | 4912909643              | COMPUTADORES SERVIDORES MID RANGE     |          |          |
|     | 3029     | 267300913               | COMPUESTOS DE GADOLINIO               |          |          |
|     | 5259     | 342500114               | COMPUESTOS DE ORO                     |          |          |
|     | 5336     | 342900011               | COMPUESTOS DE CERIO                   |          |          |
|     | 4168     | 312000116               | COMPUTADORES PORTATILES               |          |          |
|     | 17661    | 3429000110              | COMPUESTOS DE LUTECIO                 |          |          |
|     |          |                         |                                       |          |          |
|     |          |                         | Cancelar                              |          |          |
|     |          |                         |                                       |          |          |

El area denominada Filtro permite la búsqueda de ítems presupuestarios de acuerdo a un criterio:

En el ejemplo el criterio es "Compu%' donde el carácter de porcentaje es el carácter comodín. En este caso busca todas las coincidencias que contengan la porción de palabra "Compu"

Una sección importante dentro de la transacción presupuestaria es la de ingreso de dimensiones.

**PROYECTO SIGPRE** 

| DIM1 | DIM2 | DIM3     | DIM4     | Etapa Funcional     |
|------|------|----------|----------|---------------------|
| 8    | 16   | 37       | 3        | Comercialización    |
| 37   | 16   | 37       | 3        | Area                |
|      |      |          |          | Dirección Comercial |
|      |      | <u> </u> |          | Localidad           |
|      |      |          | ļ        | Urcuqui             |
|      |      | ļ        |          | Proyecto            |
|      |      | <u> </u> | <u> </u> | N/E                 |
|      |      |          |          |                     |
|      |      |          |          |                     |
| 4    |      |          |          |                     |

Para evitar el ingreso manual en cada registro el usuario puede ingresar los valores por defecto desde el botón:

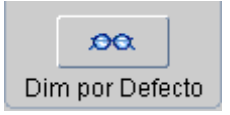

La ventana que abre la acción el botón anterior permite ingresar las dimensiones por defecto. Los valores de las dimensiones seleccionadas por el usuario se copiarán en adelante con cada registro de detalle de transacción presupuestaria que cree el usuario.

| Dimensiones po  | r Defecto           |  |  |  |  |  |  |  |  |
|-----------------|---------------------|--|--|--|--|--|--|--|--|
| DIM1            | 8                   |  |  |  |  |  |  |  |  |
| Etapa Funcional | Comercialización    |  |  |  |  |  |  |  |  |
| DIM2            | 16                  |  |  |  |  |  |  |  |  |
| Area            | Dirección Comercial |  |  |  |  |  |  |  |  |
| DIM3            | 38                  |  |  |  |  |  |  |  |  |
| Localidad       | Pimampiro           |  |  |  |  |  |  |  |  |
|                 |                     |  |  |  |  |  |  |  |  |
|                 |                     |  |  |  |  |  |  |  |  |
|                 |                     |  |  |  |  |  |  |  |  |

#### 4.7 Presupuesto de Ingresos

Uno de las principales objetivos del sistema de gestión presupuestaria es registrar los presupuestos de ingresos correspondientes a la operación comercial de la empresa.

Cada rubro de ingreso debe ser catalogado dentro de los ítems presupuestarios.

| Proyectos D          | etaile del Proye | ecto Presu     | puesto         | _                   |                      |               |         |         |      |          |      |        |           |                    |
|----------------------|------------------|----------------|----------------|---------------------|----------------------|---------------|---------|---------|------|----------|------|--------|-----------|--------------------|
| Empresa              | 1 EM             | ELNORTE        |                |                     |                      |               |         |         |      |          |      |        | ~ I       |                    |
| Irganización Interna | 1 EM             | ELNORTE        |                |                     | -                    |               |         |         |      |          | -    | hlum   | ~         | -14                |
| -                    |                  | - Devie        |                | -                   |                      |               |         |         |      |          |      | Nueva  | transaco  | lion               |
| IU I                 | 30               | Perior         | 1 1            | PROFORMA            |                      |               |         |         |      |          |      |        | R         |                    |
| Fecha Transaccion    | 17-OCT-2010      | Fecha Regist   | ro 17-0CT-     | 2010                |                      |               |         |         |      |          |      | Histór | ico Estad | dos                |
| Concepto             | Requermimient    | tos preupuesta | rios para el f | Proyecto [25]: Proy | ecto prueba ingresos |               |         |         |      | A        | I 🖵  |        | 00        |                    |
| l                    |                  |                |                |                     |                      |               |         |         |      | <u> </u> |      | Dim    |           | oto                |
|                      |                  |                |                |                     |                      |               |         |         |      |          |      |        | por Delet | 10                 |
| Detalle              |                  |                |                |                     |                      |               |         |         | -    | -        |      |        |           |                    |
|                      |                  |                |                |                     | Abona                | idos          | 214500  | 1246660 | Tipo | DIM1     | DIM2 | DIM3   | DIM4      | Etapa H            |
|                      |                  |                |                |                     | 10000                | <u> </u>      | 214300  | 1343000 | 0    |          | 10   |        | 2.5       | A                  |
|                      |                  |                |                |                     |                      | $\rightarrow$ |         |         |      |          |      |        |           | Dirección Comercia |
|                      |                  |                |                |                     |                      | $\rightarrow$ |         |         |      |          |      |        | <u> </u>  | Loc                |
|                      |                  |                |                |                     |                      | $\rightarrow$ |         |         |      |          |      |        | <u> </u>  | lbarra             |
|                      |                  |                |                |                     |                      | $\rightarrow$ |         |         |      |          |      |        |           | - Pro              |
|                      |                  |                |                |                     |                      | $\rightarrow$ |         |         |      |          |      |        |           | -                  |
|                      |                  |                |                |                     |                      | $\rightarrow$ |         |         |      |          |      |        |           | -                  |
|                      |                  |                |                |                     |                      |               |         |         |      |          |      |        |           |                    |
|                      |                  |                |                |                     |                      |               | 1345660 |         |      |          |      |        |           | 63.                |
|                      |                  |                |                |                     |                      |               |         |         |      |          |      |        |           |                    |

La diferencia con el registro de requerimientos presupuestarios, es que existen en la ventana campos específicos para el área de comercialización:

- Cantidad Abonados
- Numero KWH
- Monto

**PROYECTO SIGPRE** 

### **5** Reportes

Gracias a la versatilidad de una herramienta comúnmente usada para inteligencia de negocio, el usuario está en capacidad de obtener reportes del sistema de gestión presupuestaria de acuerdo a su necesidad.

Las áreas de negocio configuradas permiten obtener información detallada de los registros presupuestarios.

Con el uso de la herramienta discoverer, el usuario puede configurar sus reporte en base a plantillas previamente definidas. La estructura de los reportes varía de acuerdo a los requerimientos de los usuarios.

| 👂 Oracle Discoverer Desktop - [Ba | lance_001)                                                       |  |
|-----------------------------------|------------------------------------------------------------------|--|
| 🔊 File Edit View Sheet Fo         | rmat Tools Graph Window Help                                     |  |
| 🚫 🛩 🖬 🖴 🔍 🖾                       |                                                                  |  |
| Tr Arial                          | ▼ 10 ▼ B č U ≡ ≡ ≡ ≅ ◊, 0° % ∓ H <sup>2</sup> , 0 <sup>2</sup> , |  |

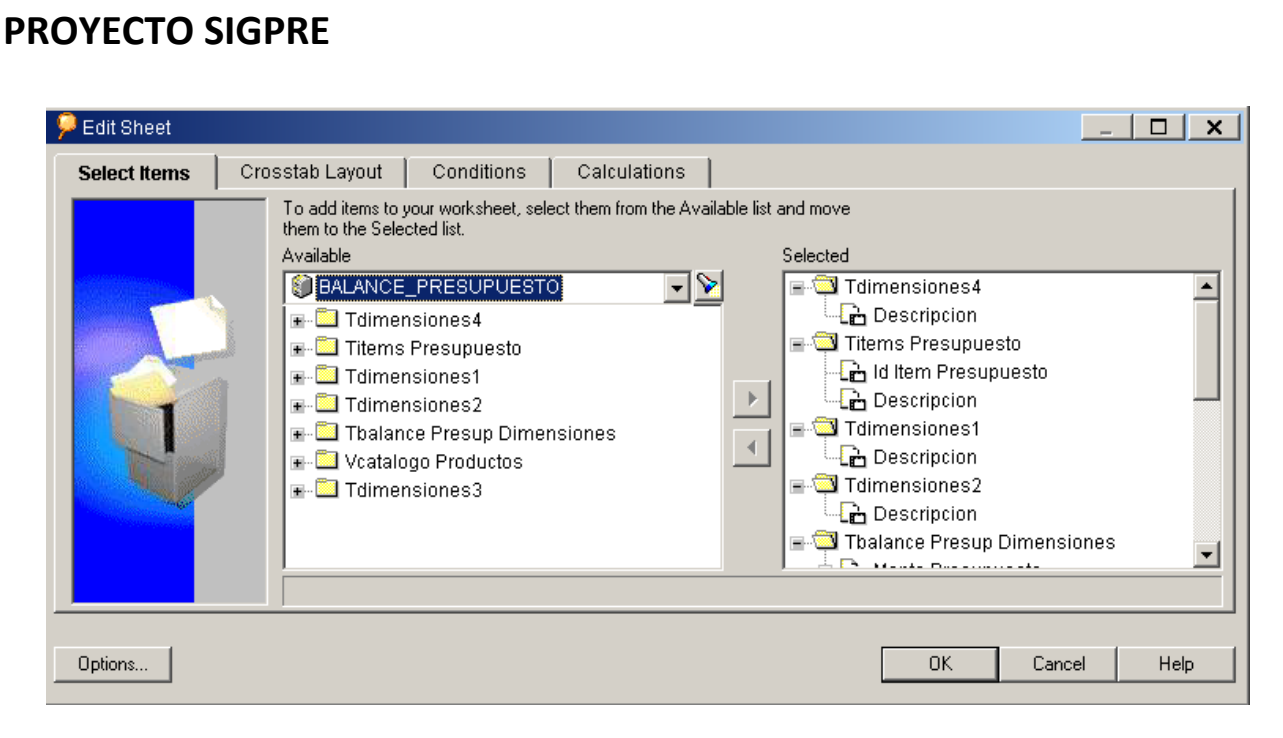

Como se puede observar en la figura anterior, el usuario es el que selecciona de ls ítems disponibles la información que desea incluir en el reporte.

Tiene la posibilidad de agregar condiciones específicas para la extracción de los datos, tal como se muestra en la siguiente figura:

| 🦻 New Conditi | on de la constante de la constante de la constante de la constante de la constante de la constante de la const | _ <b>D</b> × |
|---------------|----------------------------------------------------------------------------------------------------|--------------|
| Name:         | Cantidad Presupuesto                                                                                           |              |
|               | Generate name automatically                                                                                    |              |
| Description:  |                                                                                                    |              |
| Location:     | <u>2</u>                                                                                                    |              |
| - Formula     |                                                                                                    |              |
| Enter a nume  | ric value or select from the drop list. Multiple values must be separated with commas                          | 3.           |
|               |                                                                                                    |              |
|               | tem Condition Value(s)                                                                                         | Advanced >>  |
| Cantidad P    | resupuesto 🔽 > 🔽 10000                                                                                         |              |
|               | )                                                                                                    |              |
| Match case    |                                                                                                    |              |
|               |                                                                                                    |              |
|               | OK Cancel                                                                                                    | Help         |

#### 5.1 Ejemplos de reportes

A continuación se pueden observar las diferentes alternativas para configurar un reporte dentro de la herramienta discoverer.

|                                                                                                    | EMELNORTE<br>Balance Presupuestario<br>19/10/10 |                       |                    |                        |                     |                        |  |  |  |  |  |  |  |
|----------------------------------------------------------------------------------------------------|-------------------------------------------------|-----------------------|--------------------|------------------------|---------------------|------------------------|--|--|--|--|--|--|--|
| 10.10/10                                                                                                    |                                                 |                       |                    |                        |                     |                        |  |  |  |  |  |  |  |
| Page Items: Etapa Funcional: <aii> + Area: <aii> + Localización: <aii> + Id Item Presupuesto: <aii> + PROYECTO: <aii> +</aii></aii></aii></aii></aii> |                                                 |                       |                    |                        |                     |                        |  |  |  |  |  |  |  |
|                                                                                                    | 1                                               | Monto Presupuesto SUM | Monto Asignado SUM | Monto Comprometido SUM | Monto Ejecutado SUM | SALDO COMPROMETIDO SUM |  |  |  |  |  |  |  |
| : ITEM                                                                                                    |                                                 |                       |                    |                        |                     |                        |  |  |  |  |  |  |  |
| ACOPLE ELASTICO DE PINES PARA UNA VELOCIDAD DE LA                                                                                                    |                                                 | 15000,00              | 18000              | 0,00                   | 0,00                | 15000                  |  |  |  |  |  |  |  |
| BOMBA AUTOCEBANTE CON MOTOR TRIFASICO 220/440 VOL                                                                                                    |                                                 | 2000,00               | 2400               | 0,00                   | 0,00                | 2000                   |  |  |  |  |  |  |  |
| COMPUTADORES DE ESCRITORIO                                                                                                    |                                                 | 15000,00              | 0                  | 0,00                   | 0,00                | 15000                  |  |  |  |  |  |  |  |
| COMPUTADORES PORTATILES                                                                                                    |                                                 | 74000,00              | 0                  | 0,00                   | 0,00                | 74000                  |  |  |  |  |  |  |  |
| DEMOLICION DE EDIFICIONS                                                                                                    |                                                 | 40000,00              | 30000              | 30000,00               | 30000,00            | 10000                  |  |  |  |  |  |  |  |
| ESTUDIO DE IMPACTO AMBIENTAL                                                                                                    |                                                 | 20000,00              | 0                  | 0,00                   | 00,0                | 20000                  |  |  |  |  |  |  |  |
| ESTUDIOS DE FACTIBILIDAD Y DISEÑOS DIFINITIVOS PARA O                                                                                                 |                                                 | 48000,00              | 0                  | 0,00                   | 0,00                | 48000                  |  |  |  |  |  |  |  |
| H50 - 2036                                                                                                    |                                                 | 7500,00               | 7500               | 7500,00                | 00,0                | 0                      |  |  |  |  |  |  |  |
| INGENIERO CIVIL                                                                                                    |                                                 | 17600,00              | 0                  | 0,00                   | 0,00                | 17600                  |  |  |  |  |  |  |  |
| PAPEL HIGIENICO DOBLE HOJA                                                                                                    |                                                 | 100,00                |                    |                        |                     |                        |  |  |  |  |  |  |  |
| POSTES DE HORMIGON PARA REDES Y LINEAS ELECTRICAS                                                                                                    |                                                 | 100000,00             | 0                  | 0,00                   | 00,0                | 100000                 |  |  |  |  |  |  |  |
| SERVICIOS DE DELINEACION DE PLANOS E ILUSTRACIONES                                                                                                    |                                                 | 16000,00              | 12000              | 12000,00               | 12000,00            | 4000                   |  |  |  |  |  |  |  |
| SERVICIOS DE MUDANZA DE MOBILIARIO                                                                                                    |                                                 | 24000,00              | 12000              | 12000,00               | 12000,00            | 12000                  |  |  |  |  |  |  |  |
| SUMINISTRO E INSTALACION DIVISIONES MODULARES, ESTA                                                                                                   |                                                 | 00,0008               | 6000               | 6000,00                | 6000,000            | 2000                   |  |  |  |  |  |  |  |
| TONER HP Q2613A                                                                                                    |                                                 | 120,00                |                    |                        |                     |                        |  |  |  |  |  |  |  |
| TRACTOCAMION                                                                                                    |                                                 | 120000,00             | 90000              | 90000,00               | 90000,000           | 30000                  |  |  |  |  |  |  |  |
| TUERCA HEXAGONAL MILIMETRICA DIN 943 / ISO 4032 / ISO 8                                                                                               |                                                 | 500,00                | 500                | 500,00                 | 00,0                | 0                      |  |  |  |  |  |  |  |
| 4.10 - 18 (110/80 - 18)                                                                                                    |                                                 | 25000,00              | 30000              | 0,00                   | 00,0                | 25000                  |  |  |  |  |  |  |  |

| EMELNORTE<br>Balance Presupuestario                                                                                                    |          |                     |                        |                     |  |  |  |  |  |
|----------------------------------------------------------------------------------------------------|----------|---------------------|------------------------|---------------------|--|--|--|--|--|
|                                                                                                    | 19/10/10 |                     |                        |                     |  |  |  |  |  |
| Page Items: Etapa Funcional: <all> 🗸 Area: <all> 🕇 Localización: <all> 🕇 Id Item Presupuesto: <all> 🕇 PROYECTO: <all> 🕇</all></all></all></all></all> |          |                     |                        |                     |  |  |  |  |  |
|                                                                                                    | 1        | Monto Ejecutado SUM | SALDO_COMPROMETIDO SUM | SALDO_EJECUCION SUM |  |  |  |  |  |
| : ITEM                                                                                                    |          |                     |                        |                     |  |  |  |  |  |
| ACOPLE ELASTICO DE PINES PARA UNA VELOCIDAD DE LA                                                                                                    |          | 0,00                | 15000                  | 15000               |  |  |  |  |  |
| BOMBA AUTOCEBANTE CON MOTOR TRIFASICO 220/440 VOL                                                                                                    |          | 0,00                | 2000                   | 2000                |  |  |  |  |  |
| COMPUTADORES DE ESCRITORIO                                                                                                    |          | 0,00                | 15000                  | 15000               |  |  |  |  |  |
| COMPUTADORES PORTATILES                                                                                                    |          | 0,00                | 74000                  | 74000               |  |  |  |  |  |
| DEMOLICION DE EDIFICIONS                                                                                                    |          | 30000,00            | 10000                  | 10000               |  |  |  |  |  |
| ESTUDIO DE IMPACTO AMBIENTAL                                                                                                    |          | 0,00                | 20000                  | 20000               |  |  |  |  |  |
| ESTUDIOS DE FACTIBILIDAD Y DISEÑOS DIFINITIVOS PARA O                                                                                                 |          | 0,00                | 48000                  | 48000               |  |  |  |  |  |
| H50 - 2036                                                                                                    |          | 0,00                | 0                      | 7500                |  |  |  |  |  |
| INGENIERO CIVIL                                                                                                    |          | 0,00                | 17600                  | 17600               |  |  |  |  |  |
| PAPEL HIGIENICO DOBLE HOJA                                                                                                    |          |                     |                        |                     |  |  |  |  |  |
| POSTES DE HORMIGON PARA REDES Y LINEAS ELECTRICAS                                                                                                    |          | 0,00                | 100000                 | 100000              |  |  |  |  |  |
| SERVICIOS DE DELINEACION DE PLANOS E ILUSTRACIONES                                                                                                    |          | 12000,00            | 4000                   | 4000                |  |  |  |  |  |
| SERVICIOS DE MUDANZA DE MOBILIARIO                                                                                                    |          | 12000,00            | 12000                  | 12000               |  |  |  |  |  |
| SUMINISTRO E INSTALACION DIVISIONES MODULARES, ESTA                                                                                                   |          | 6000,000            | 2000                   | 2000                |  |  |  |  |  |
| TONER HP Q2613A                                                                                                    |          |                     |                        |                     |  |  |  |  |  |
| TRACTOCAMION                                                                                                    |          | 90000,00            | 30000                  | 30000               |  |  |  |  |  |
| TUERCA HEXAGONAL MILIMETRICA DIN 943 / ISO 4032 / ISO 8                                                                                               |          | 0,00                | 0                      | 500                 |  |  |  |  |  |
| 4.10 - 18 (110/80 - 18)                                                                                                    |          | 0,00                | 25000                  | 25000               |  |  |  |  |  |

De igual manera, aprovechando las facilidades de la herramienta, el usuario puede configurar sus propios gráficos dependiendo de la información desplegada en el reporte que diseñe

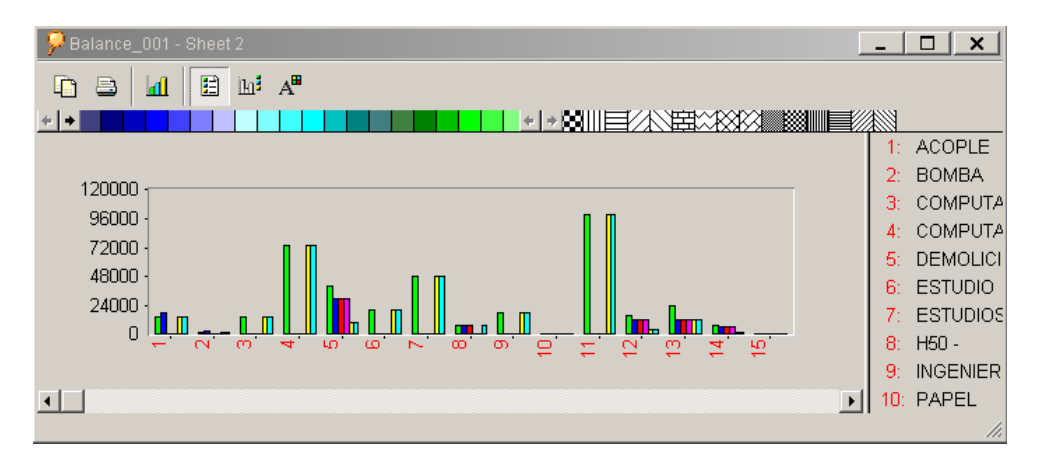

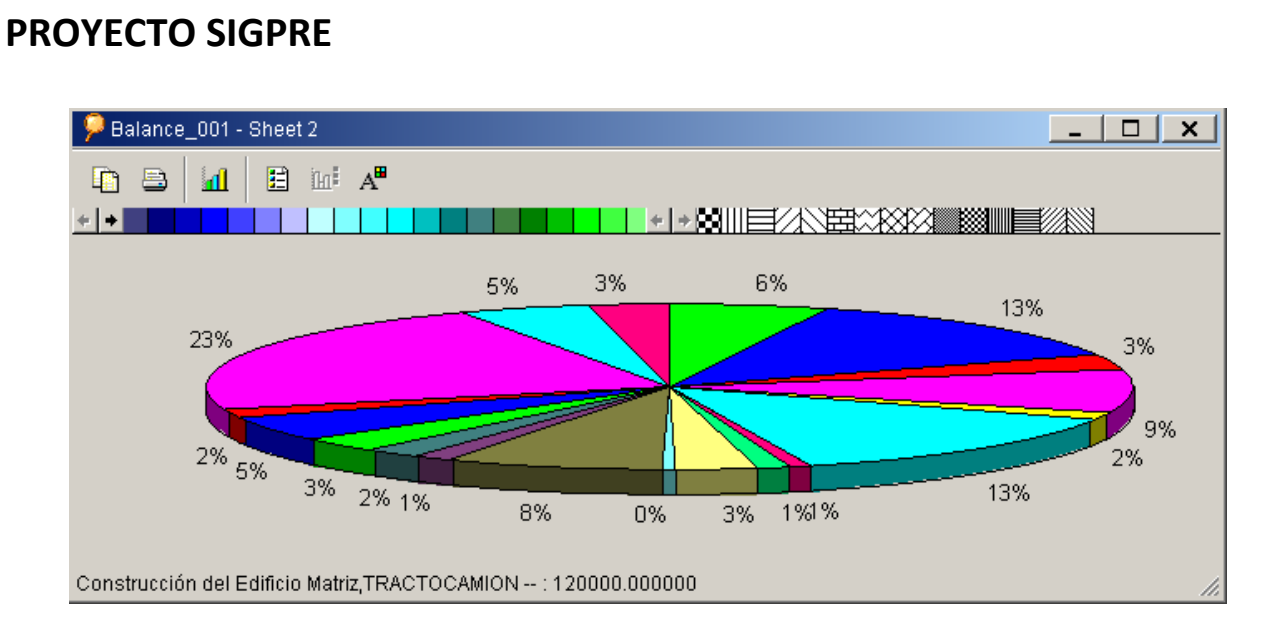

| EMELNORTE<br>Balance Presupuestario                                                                                           |                                                       |                    |                        |          |  |  |  |  |  |  |
|----------------------------------------------------------------------------------------------------|-------------------------------------------------------|--------------------|------------------------|----------|--|--|--|--|--|--|
| 19/10/10                                                                                                    |                                                       |                    |                        |          |  |  |  |  |  |  |
| Page Items: Etapa Funcional: <aii> V Area: <aii> V Localización: <aii> V Id Item Presupuesto: <aii> V</aii></aii></aii></aii> |                                                       |                    |                        |          |  |  |  |  |  |  |
|                                                                                                    | Monto Presupuesto SUM                                 | Monto Asignado SUM | Monto Comprometido SUM | Monto    |  |  |  |  |  |  |
| : PROYECTO                                                                                                    | : ITEM                                                |                    |                        |          |  |  |  |  |  |  |
| bbbbbb                                                                                                    | POSTES DE HORMIGON PARA REDES Y LINEAS ELECTRICAS     | 30000,00           | 0                      | 0,00     |  |  |  |  |  |  |
| Construcción Agencia Pimampiro                                                                                                | COMPUTADORES PORTATILES                               | 70000,00           | 0                      | 0,00     |  |  |  |  |  |  |
|                                                                                                    | ESTUDIO DE IMPACTO AMBIENTAL                          | 14000,00           | 0                      | 0,00     |  |  |  |  |  |  |
|                                                                                                    | ESTUDIOS DE FACTIBILIDAD Y DISEÑOS DIFINITIVOS PARA O | 48000,00           | 0                      | 0,00     |  |  |  |  |  |  |
|                                                                                                    | INGENIERO CIVIL                                       | 8000,000           | 0                      | 0,00     |  |  |  |  |  |  |
|                                                                                                    | POSTES DE HORMIGON PARA REDES Y LINEAS ELECTRICAS     | 70000,00           | 0                      | 0,00     |  |  |  |  |  |  |
| CONSTRUCCION DE SISTEMA SOLAR FOTOVOLTAICO                                                                                    | COMPUTADORES PORTATILES                               | 4000,00            | 0                      | 0,00     |  |  |  |  |  |  |
|                                                                                                    | ESTUDIO DE IMPACTO AMBIENTAL                          | 6000,00            | 0                      | 0,00     |  |  |  |  |  |  |
|                                                                                                    | PAPEL HIGIENICO DOBLE HOJA                            | 100,00             |                        |          |  |  |  |  |  |  |
|                                                                                                    | TONER HP Q2613A                                       | 120,00             |                        |          |  |  |  |  |  |  |
| Construcción del Edificio Matriz                                                                                              | ACOPLE ELASTICO DE PINES PARA UNA VELOCIDAD DE LA     | 15000,00           | 18000                  | 0,00     |  |  |  |  |  |  |
|                                                                                                    | BOMBA AUTOCEBANTE CON MOTOR TRIFASICO 220/440 VOL     | 2000,00            | 2400                   | 0,00     |  |  |  |  |  |  |
|                                                                                                    | DEMOLICION DE EDIFICIONS                              | 40000,00           | 30000                  | 30000,00 |  |  |  |  |  |  |
| H60 - 2036<br>INGENIERO CIVIL<br>SERVICIOS DE DELINEACION DE PLANOS E ILUSTRACIONES<br>SERVICIOS DE MUDANZA DE MOBILIARIO     |                                                       | 7500,00            | 7500                   | 7500,00  |  |  |  |  |  |  |
|                                                                                                    |                                                       | 9600,00            | 0                      | 0,00     |  |  |  |  |  |  |
|                                                                                                    |                                                       | 16000,00           | 12000                  | 12000,00 |  |  |  |  |  |  |
|                                                                                                    |                                                       | 24000,00           | 12000                  | 12000,00 |  |  |  |  |  |  |
|                                                                                                    | 00,0008                                               | 6000               | 6000,00                |          |  |  |  |  |  |  |
| Dolence 001 Ch                                                                                                    | 90000                                                 | 90000,00           |                        |          |  |  |  |  |  |  |
| y balance_our - sin                                                                                                    | 500                                                   | 500,00             |                        |          |  |  |  |  |  |  |
| 🗈 🖬 🗄                                                                                                    | 30000                                                 | 0,00               |                        |          |  |  |  |  |  |  |
| Proyecto de evalación personal Plar                                                                                           |                                                       |                    |                        |          |  |  |  |  |  |  |
| 120000<br>96000<br>72000<br>24000<br>24000<br>0<br>0<br>Construcción del Edifi                                                | cio Matriz 4.10 - 18 (110/80 - 18) : 25000.000000     |                    |                        |          |  |  |  |  |  |  |

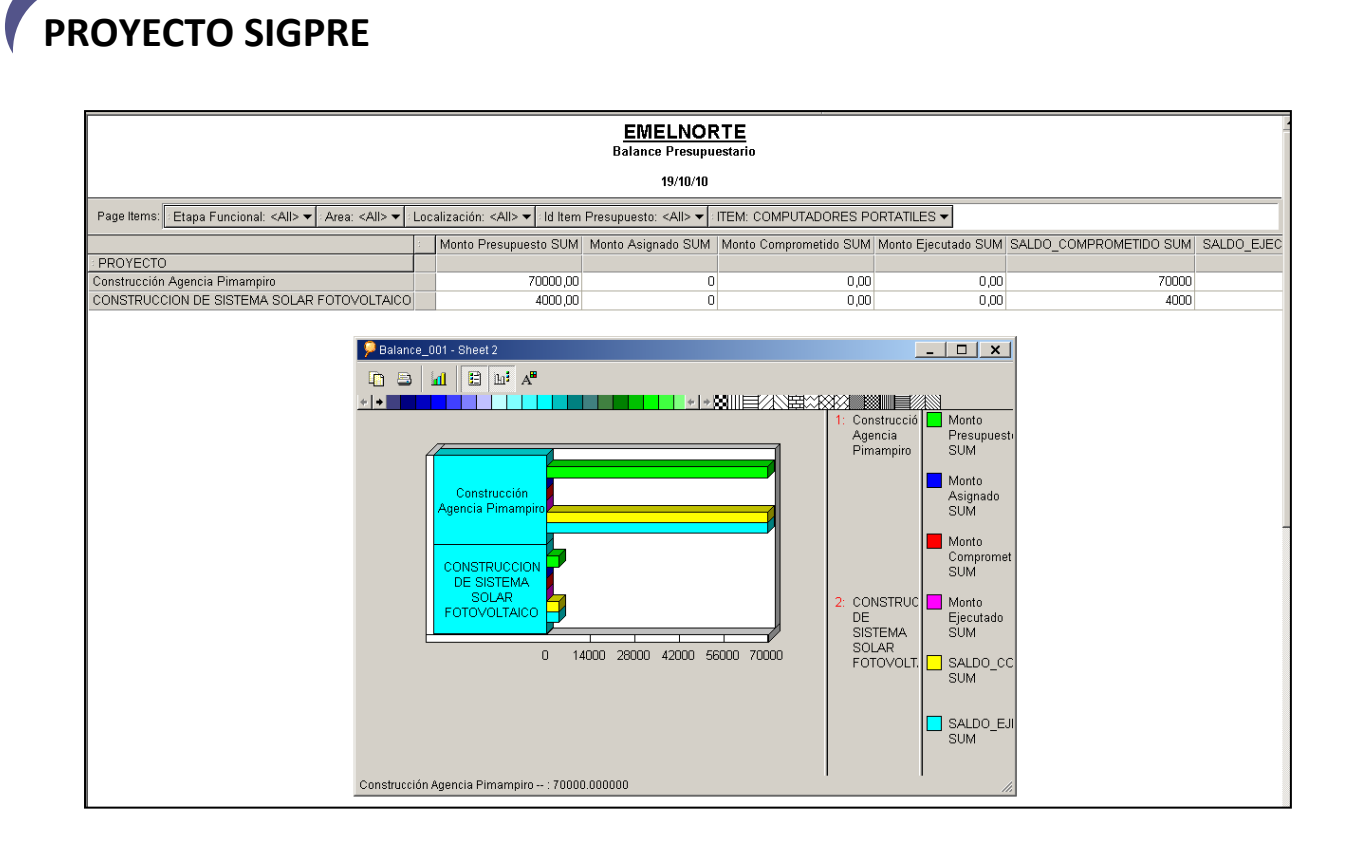